# Program Česká studia Online platební instrukce

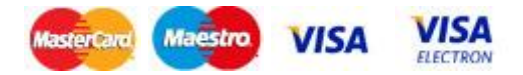

Jdi na: https://online.ff.cuni.cz/kopla/faces/view/payment.xhtml

V pravém horním rohu vyberte jazyk čeština/angličtina

Obrazovka 1: vyplňte následující informace:

- Jméno a příjmení studenta
- Emailovou adresu studenta
- Účel: dle vybraného programu
  CS registration fee (ČS registrační poplatek)
  CS semester fee (ČS kurzovné 1. semestr)
  CS continuing student semester fee (ČS kurzovné pokračující)
  36 000 Kč
  CS AY course fee (ČS kurzovné celý ak. rok)
  75 000 Kč
- Variabilní symbol: 618 000
- Poznámka k platbě: "618000" + jméno a příjmení studenta + ČS

Zvolte přejít k platbě na stránku Komerční banky a vyplňte příslušné informace.

### Obrazovka 2

- Číslo karty
- Dobu platnosti karty
- Bezpečnostní /ověřovací kód

## **Czech Studies Program**

### **Online payment instructions**

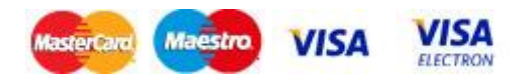

Go to: https://online.ff.cuni.cz/kopla/faces/view/payment.xhtml

Select ENG or CZ at the top right.

**Screen 1:** Enter the payee's information into the following fields:

- First Name and Last Name of Student
- Email Address of Student
- Purpose: according to the selected program
  CS registration fee 4 000 CZK
  CS semester fee 39 000 CZK
  CS continuing student semester fee 36 000 CZK
  CS AY course fee 75 000 CZK
- Variable Symbol: enter "618 000" here
- Payment Note: "618000" + First Name and Last Name of Student + CS

Next, click on the blue button in the lower, right corner: 'Proceed to Payment'.

### Screen 2: Select ENG or CZ at the top right.

This is the website of KB (Komercni Banka) where you will enter the payment card information into the following fields:

- Card Number
- Card Valid Till (Expiration date on card)
- Verification Code (Security code on back of the card)